# Säkerhetskopiering i Windows 10

- Det enklaste sättet att säkerhetskopiera sin dokument och bilder till en extern hårddisk eller någon molntjänst är att manuellt kopiera de mappar som innehåller dokumenten man vill säkra. Detta är en procedur som tar lång tid eftersom alla dokument i de aktuella mapparna kopieras oberoende om de är ändrade sedan senast eller inte.
- Man kan också använda molntjänsten OneDrive där man har 15 Giga gratis utrymme. Eller något gratis backup program t.ex <u>Allway Sync</u>

Windows 10 har en inbyggd funktion Säkerhetskopiering med filhistorik. Det betyder att man vid behov kan gå tillbaka till en äldre version av ett dokument som ändrats. För att börja använda den inbyggda funktionen väljer man funktionen Inställningar. Och där väljer man Uppdatering och säkerhet.

Uppdatering och Klicka på säkerhet ious Update, säkorhe

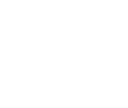

Tid och språk Tal, region, datum

System

lskärm, meddelanden,

par, energialternativ

Enheter

Bluetooth, skrivare, mus

Hjälpmedel Skärmläsaren, förstoringsglaset, högkontrast

Nätverk och Internet

Wi-Fi, flygplansläge, VPN

Windows-inställningar

Sök efter en inställning

Sekretess Positionering, kamera

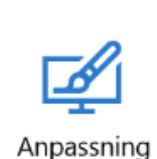

Bakgrund, låsskärmen,

färger

Q

Konton

Dina konton, e-pos synkning, arbetsplats, f

Uppdatering och säkerhet Windows Update, säkerhet

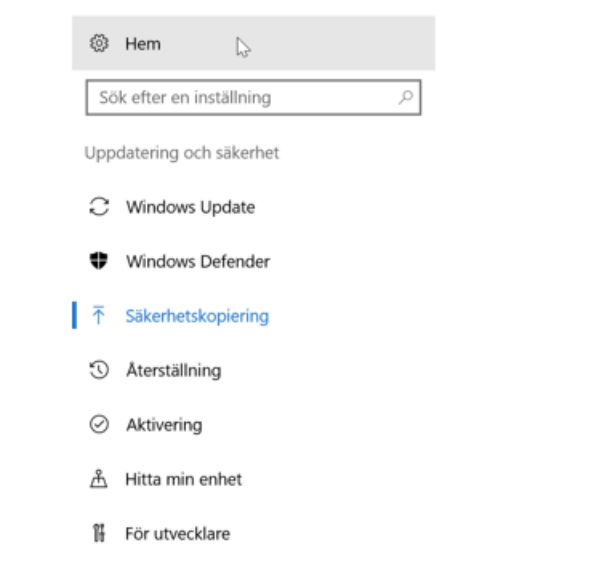

## Klicka på Säkerhetskopiering

#### Säkerhetskopiera med hjälp av Filhistorik

Säkerhetskopiera dina filer till en annan enhet och återställ dem om de ursprungliga filerna går förlorade, skadas eller raderas.

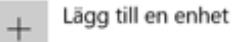

#### Fler alternativ

Letar du efter en äldre säkerhetskopia?

Om du har skapat en säkerhetskopia med verktyget Säkerhetskopiera och återställ för Windows 7 kan den fortfarande användas i Windows 10.

Gå till Säkerhetskopiera och återställ (Windows 7)

I bilden ovan har man ännu inte börjat använda funktionen. Och då väljer man Lägg till enhet. + Lägg till en enhet

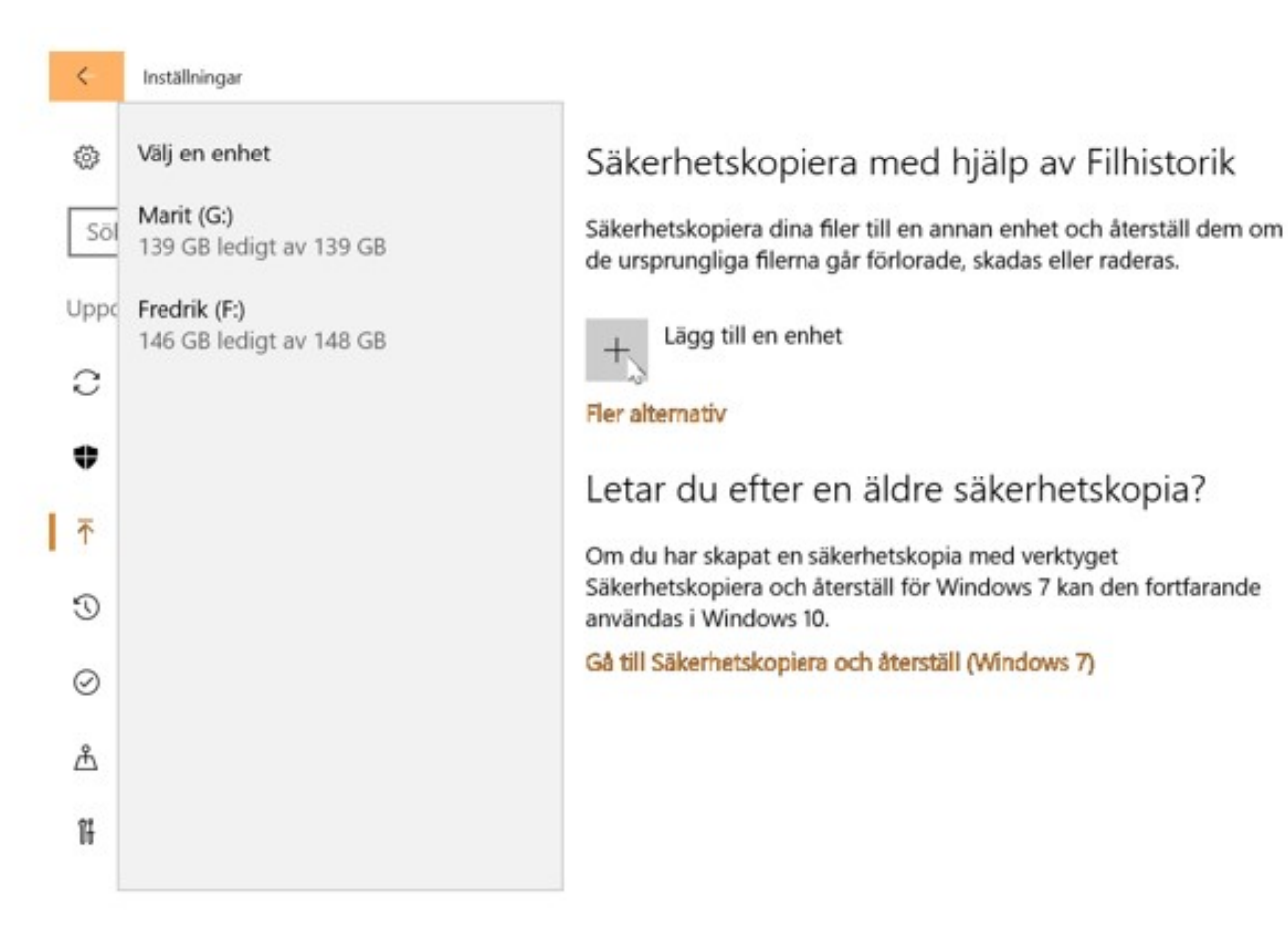

Till vänster har nu 2 enheter G och F hittats. (I själva verket är det 2 partitioner på en och samma hårddisk) Man väljer nu den enhet som man vill använda genom att klicka på t.ex Fredrik (F:).

| ŝ         | Hem                     | Säkerhetskopiera med hjälp av Filhistorik                                                                                                    |
|-----------|-------------------------|----------------------------------------------------------------------------------------------------|
| S         | ök efter en inställning | Säkerhetskopiera dina filer till en annan enhet och återställ dem om<br>de ursprungliga filerna går förlorade, skadas eller raderas.           |
| Up        | pdatering och säkerhet  | Säkerhetskopiera mina filer automatiskt                                                                                                    |
| C         | Windows Update          | På                                                                                                    |
| ♥         | Windows Defender        | Fler alternativ                                                                                                    |
| ₹         | Säkerhetskopiering      | Letar du efter en äldre säkerhetskopia?                                                                                                    |
| 5         | Återställning           | Om du har skapat en säkerhetskopia med verktyget<br>Säkerhetskopiera och återställ för Windows 7 kan den fortfarande<br>användas i Windows 10. |
| $\oslash$ | Aktivering              | Gå till Säkerhetskopiera och återställ (Windows 7)                                                                                             |
| ക്        | Hitta min enhet         |                                                                                                    |
| ÎĤ        | För utvecklare          |                                                                                                    |

Det som nu har hänt är att den Automatiska säkerhetskopieringen har aktiverats. Systemet har då valt när kopieringen skall ske och vad som skall kopieras. För att granska när kopieringen skall ske, vad som skall kopieras eller ändra på det som tidigare blivit valt väljer man här Fler alternativ

### Alternativ för säkerhetskopiering Totalt utrymme på Fredrik (F:): 148 GB Dina data har inte säkerhetskopierats än. Säkerhetskopiera nu Säkerhetskopiera mina filer Varje timme (standard) Behåll mina säkerhetskopior 3 månader $\sim$ Säkerhetskopiera de här mapparna Lägg till en mapp +Sparade spel C:\Users\fredr 000 Länkar C:\Users\fredr 000 Hämtade filer C:\Users\fredr 000

Här har man valt att kopiera varje timme och att kopiorna behålls i 3 månader. Man ändrar på alternativen här

genom att klicka i rutan Varje timme (standard) ~

| Eller | 3 månader | $\sim$ |
|-------|-----------|--------|
|       |           |        |

Då får man fram de olika möjliga alternativen

| Var 10:e minut         | ra |
|------------------------|----|
| Var 15:e minut         |    |
| Var 20:e minut         |    |
| Var 30:e minut         |    |
| Varje timme (standard) |    |
| Var 3:e timme          |    |
| Var 6:e timme          | r  |
| Var 12:e timme         |    |
| Varje dag              | Ι. |
| Jakemetskopiera        | C  |

I listan under ser man de mappar som är valda att kopieras. (listan är längre men här visas bara början) Dessa mappar läggs automatiskt till av systemet. Här kan man också lägga till mappar efter eget önskemål.

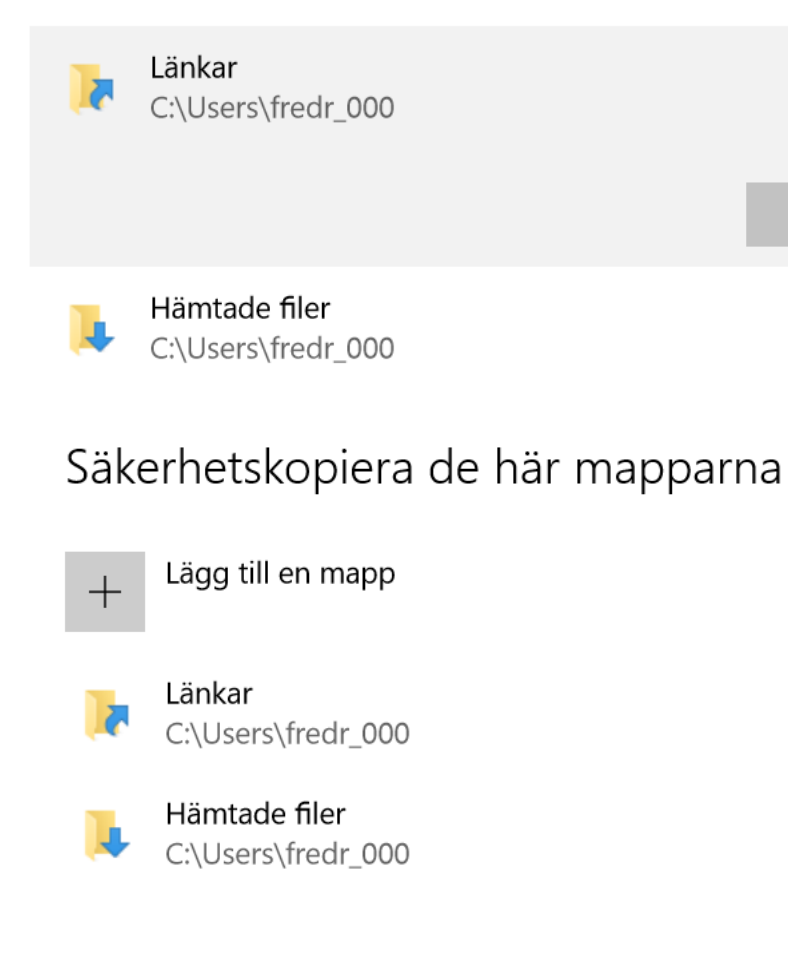

Ta bort

För att lägga till mappar klickar man på + här och får fram rutan till höger där man kan bläddra bland mappar för att välja det man vill lägga till Om man klickar på någon av de förvalda mapparna får man fram denna ruta där man kan välja att ta bort mappen från säkerhetskopieringen.

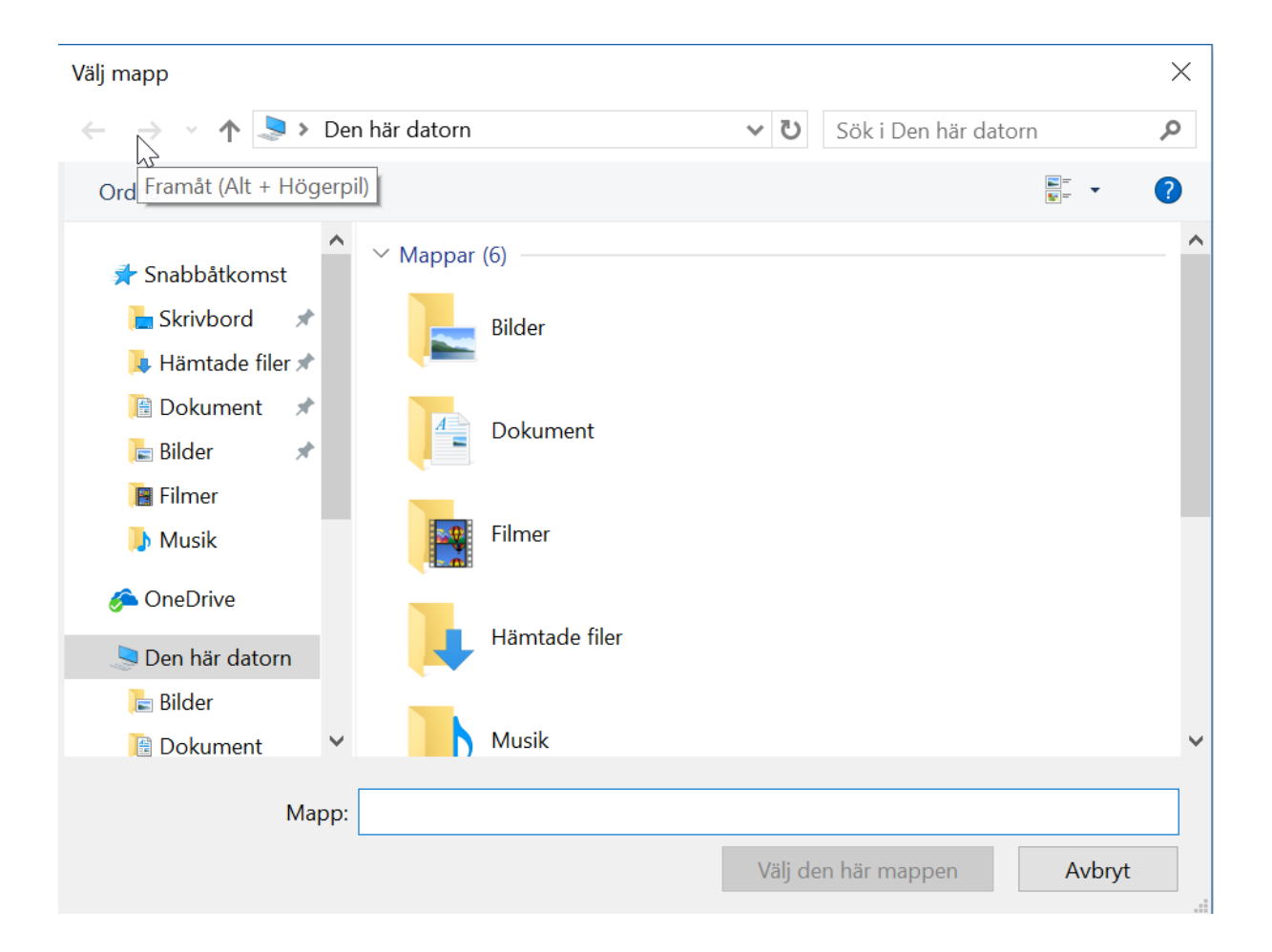

På samma sätt kan man välja att undanta mappar.

### Undanta de här mapparna

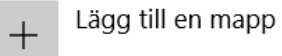

Säkerhetskopiera till en annan enhet Du behöver stoppa användningen av din aktuella säkerhetskopieringsenhet innan du kan lägga till en ny. Inga filer tas bort från din aktuella säkerhetskopieringsenhet.

Sluta använda enhet

Relaterade inställningar Visa avancerade inställningar

Återställ filer från en aktuell säkerhetskopia

# Hur kan man se att kopieringen lyckats

 När man gjort alla dessa steg är säkerhetskopieringen med filhistorik aktiverad. Om man efteråt går in på säkerhetskopiering och väljer rubriken *Fler Alternativ* kan man se hur situationen ser ut.

## Säkerhetskopiering

Säkerhetskopiera med hjälp av Filhistorik Säkerhetskopiera dina filer till en annan enhet och återställ dem om de ursprungliga filerna går förlorade, skadas eller raderas.

Säkerhetskopiera mina filer automatiskt

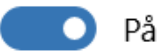

### Fler alternativ

I bilden till höger ser man nu när den senaste säkerhetskopieringen är gjord och hur stor kopian är.

Här finns också funktionen Säkerhetskopiera nu.

Den kan man använda om man inte har haft den externa hårdskivan kopplad till datorn och vill vara säker på att kopian är aktuell Inställningar

 $\leftarrow$ 

# ش Alternativ för säkerhetskopiering

## Översikt

Säkerhetskopieringsstorlek: 7.65 GB Totalt utrymme på Lokal disk (D:) (D:): 146 GB Senaste säkerhetskopiering: 03.10.2018 08:54

Säkerhetskopiera nu

Säkerhetskopiera mina filer

Varje timme (standard)  $\,\,\smallsetminus\,$ 

Behåll mina säkerhetskopior

1 år 🗸 🗸

# Var finns kopiorna?

| -                                        |      |                                 |                               |                    | Sec. 1          |  | × |
|------------------------------------------|------|---------------------------------|-------------------------------|--------------------|-----------------|--|---|
| C V FileHist                             | tory | ▶ fredr_000 ▶ LENOVO-PC (2) ▶ D | ata ▶ C ▶ Users ▶ fredr_000 ▶ | •                  | Sök i fredr_000 |  | ٩ |
| Ordna 👻 Inkludera i bibliotek 👻          | De   | ela med 🔻 🛛 Bränn 🛛 Ny mapp     |                               |                    |                 |  | 0 |
| 詞 Bibliotek                              | *    | Namn                            | Senast ändrad                 | Тур                | Storlek         |  |   |
| Bilder<br>Dokument                       |      | Contacts                        | 24.3.2017 14:17               | Filmapp            |                 |  |   |
| Filmer                                   |      | Desktop                         | 24.3.2017 14:17               | Filmapp            |                 |  |   |
| 🎝 Musik                                  |      | Downloads                       | 24.3.2017 15:50               | Filmapp            |                 |  |   |
| 🔣 Hemgrupp                               |      | Javorites                       | 24.3.2017 14:17               | Filmapp            |                 |  |   |
| B Fredrik                                |      | 퉬 Links                         | 24.3.2017 14:17               | Filmapp            |                 |  |   |
| Windows7_OS (C:)                         |      | Music                           | 24.3.2017 14:19               | Filmapp            |                 |  |   |
| 🔮 DVD-RW-enhet (D:)                      |      | OneDrive Pictures               | 24.3.2017 14:19               | Filmapp<br>Filmapp |                 |  |   |
| 🕞 Fredrik (E:)                           | E    | Saved Games                     | 24.3.2017 14:17               | Filmapp            |                 |  |   |
| Data (G:)                                |      | Searches                        | 24.3.2017 14:17               | Filmapp            |                 |  |   |
| Sub (0.)<br>Public (\\192.168.1.10) (K:) |      | 🐌 Videos                        | 24.3.2017 14:17               | Filmapp            |                 |  |   |
| 😽 Lenovo_Recovery (Q:)                   |      |                                 |                               |                    |                 |  |   |
| 😪 c\$ (\\fb2008) (U:)                    |      |                                 |                               |                    |                 |  |   |
| S (\\wsdelphi10) (V:)                    |      |                                 |                               |                    |                 |  |   |
| 🙀 Nätverk                                |      |                                 |                               |                    |                 |  |   |
| INOVOFB                                  |      |                                 |                               |                    |                 |  |   |
| 🖳 LENOVO-PC                              | -    |                                 |                               |                    |                 |  |   |
| 12 objekt                                |      |                                 |                               |                    |                 |  |   |

I det fall som visats ovan hittar man sina kopior enligt bilden ovan

## Återställning

 Alternativ för säkerhetskopiering
 C\Users\fredr\_000\OneDrive
 Musik C\Users\fredr\_000
 Musik C\Users\fredr\_000
 Undanta de här mapparna
 if agg till en mapp
 Säkerhetskopiera till en annan enhet
 Du behöver stoppa användningen av din aktuella säkerhetskopieringsenhet innan du kan lägga till en ny. Inga filer tas bort från din aktuella säkerhetskopieringsenhet.
 Isluta använda enhet
 Relaterade inställningar
 Visa avancerade inställningar
 Aterställ filer fnån en aktuell säkerhetskopia Om det som inte skulle få hända och man förlorat sina dokument och bilder och man måste återställa sina dokument hittar man funktionen Återställ filer från en aktuell säkerhetskopia.

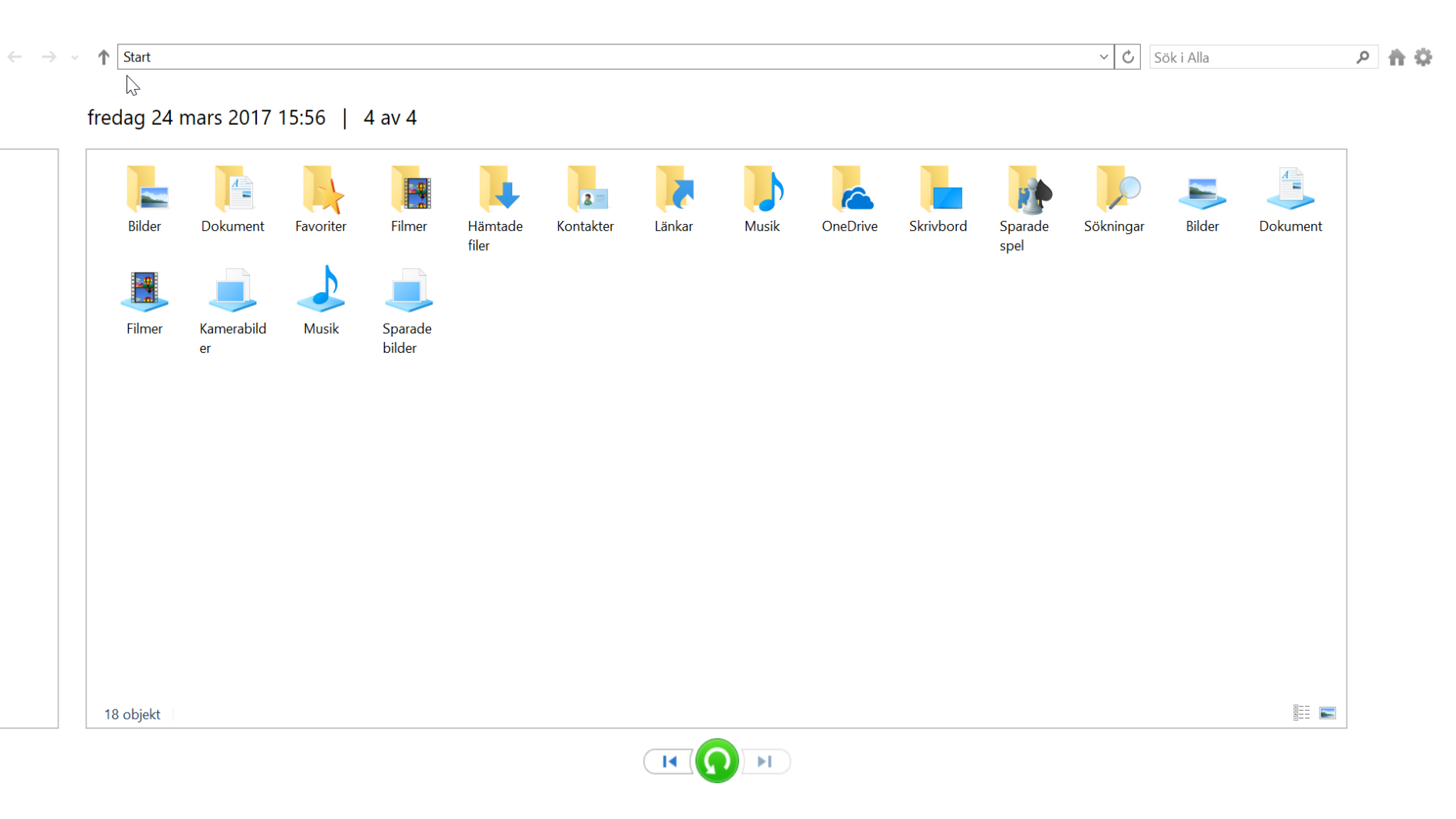

Här ser vi att det finns 4 säkerhetskopior och den senaste är här vald. Med piltangenterna kan man också välja andra kopior. När man är klar klickar man på den gröna knappen i mitten och återställningen kan börja.

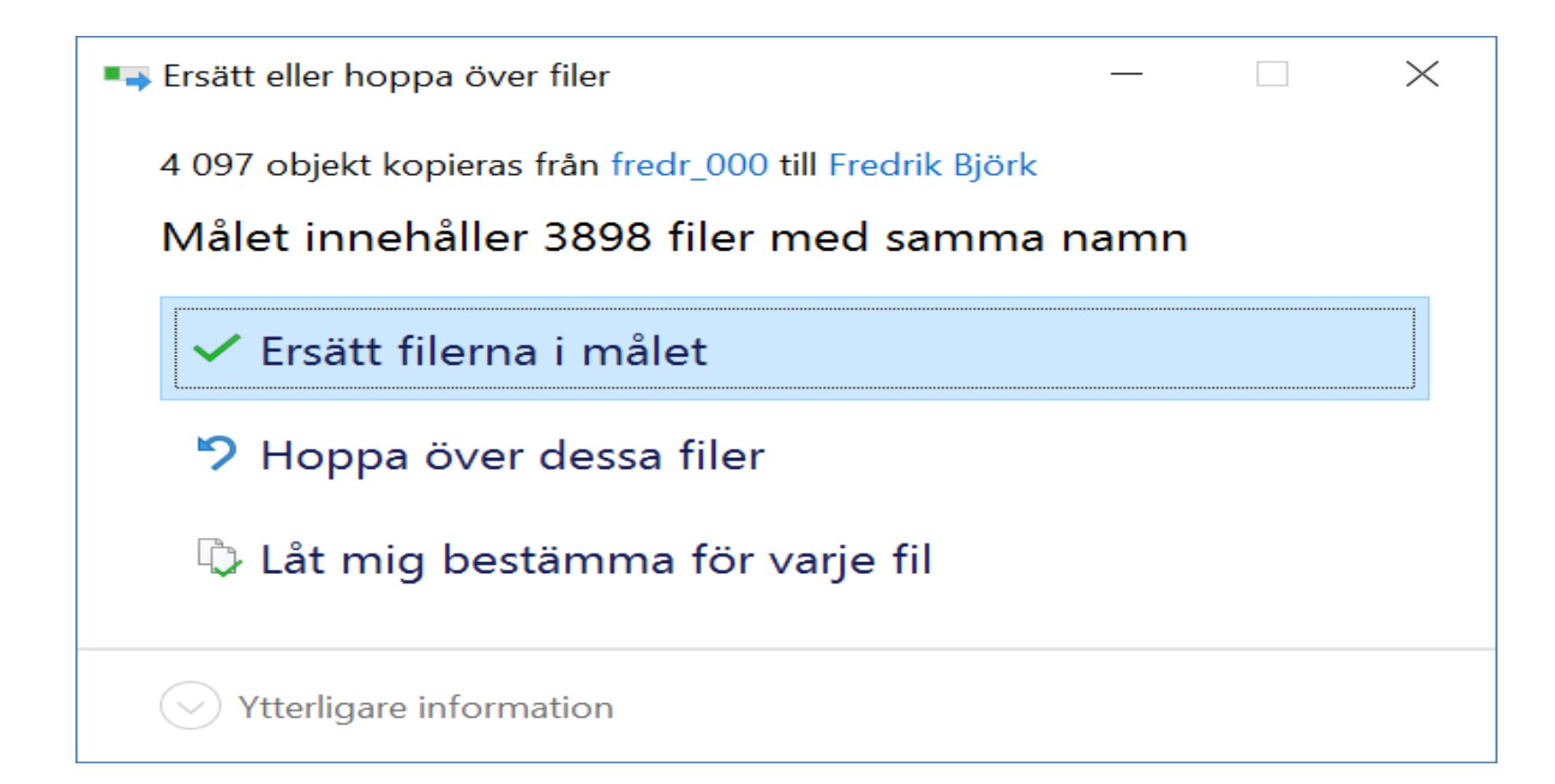

Programmet rapporterar om de filer som redan finns och man kan här välja vad man skall göra. I fallet ovan har man valt att Ersätta filerna.